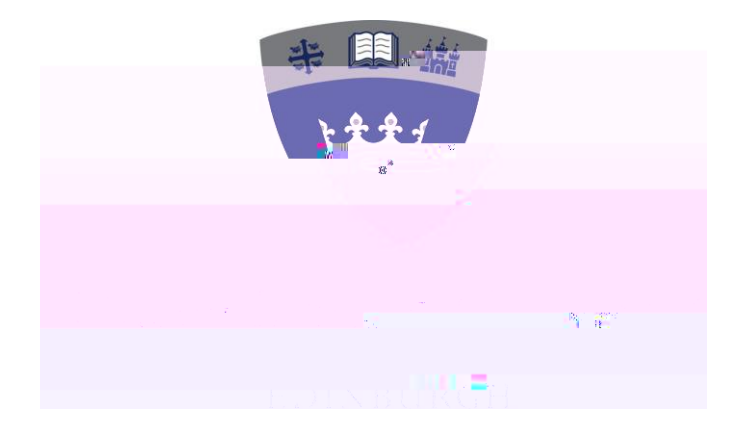

Student Guide to selecting option modules you wish to study via the QMU Portal

## QMU Portal

You can access the QMU Portal via the Queen Margaret University Website <u>https://www.qmu.ac.uk/</u> by clicking on QMU Portal at the right hand side on the top menu

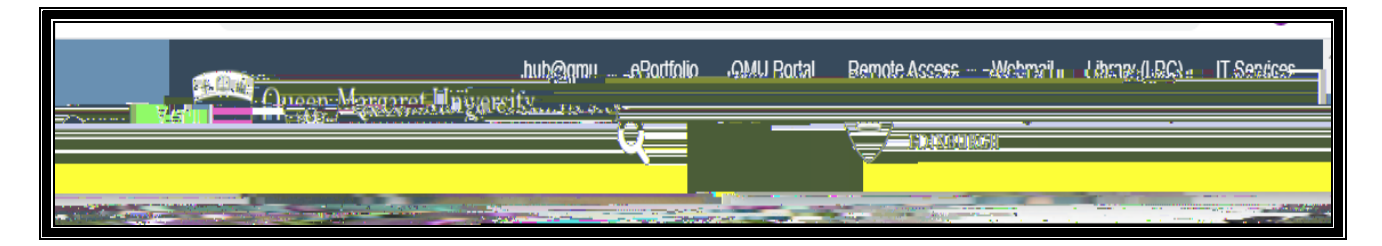

This will take you to the QMU Portal home page <u>https://www.qmu.ac.uk/study-here/learning-facilities/it-services/qmu-portal/</u> click on Open QMU Portal.

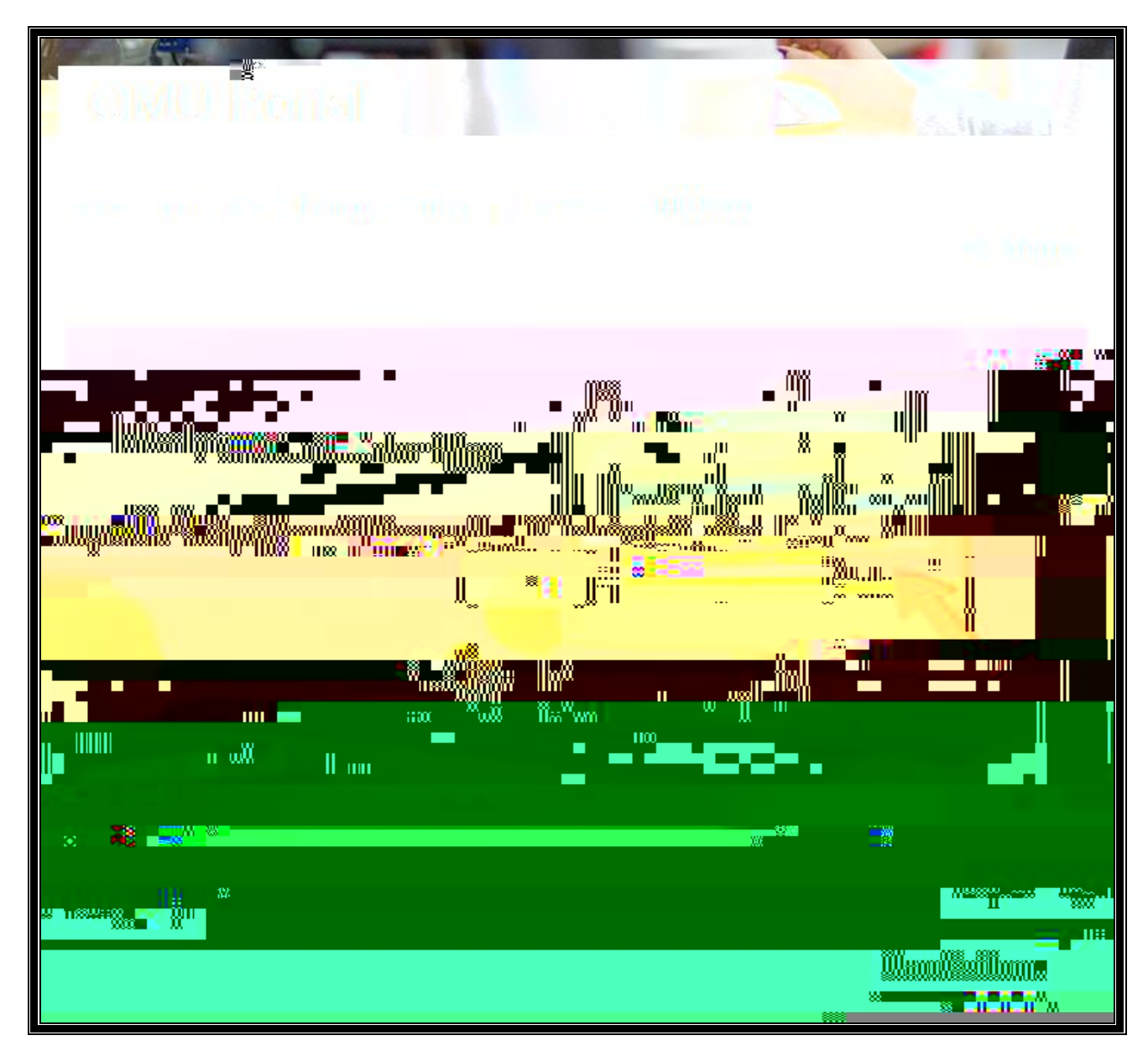

You can log in using your matriculation number and QMU password

| n.r 1 1      | n ·          |                                           | -                   | <u></u>                                  |                  |            | 1.12      | <ul> <li>etter -</li> </ul>                                                                                     | g1, 10152 ( ~ - ) |                    |               |                |              |                    | ·        |  |
|--------------|--------------|-------------------------------------------|---------------------|------------------------------------------|------------------|------------|-----------|----------------------------------------------------------------------------------------------------|-------------------|--------------------|---------------|----------------|--------------|--------------------|----------|--|
|              |              |                                           |                     |                                          |                  |            |           | Colori Vour Maniela a coloriga e e Coloria da Coloria da Coloria da Coloria da Coloria da Coloria da Coloria da |                   |                    |               |                |              |                    |          |  |
| oices,       |              |                                           |                     | ·                                        |                  |            |           |                                                                                                    | This.pz           | ane allows th      | e user to g   | elect their m  | nodules from | the availa         | ble.cb   |  |
| -            |              |                                           |                     |                                          |                  |            |           | -                                                                                                    |                   |                    |               |                |              |                    | - 1.5    |  |
|              |              |                                           |                     | annad marazina                           |                  |            |           |                                                                                                    |                   |                    |               |                |              | - Charlestilles    | Sam Shar |  |
|              |              | Siludent                                  | 100104026           | /1                                       |                  |            |           |                                                                                                    |                   |                    |               |                |              |                    |          |  |
|              |              |                                           |                     |                                          |                  |            |           |                                                                                                    |                   |                    |               |                |              |                    |          |  |
|              |              |                                           |                     |                                          |                  |            |           | Pitogr                                                                                                    | emme BA (H        |                    |               |                |              |                    |          |  |
|              |              | - Internetie                              | e Ittäillage ovaare | l Indonettiva – I                        | (2.0) Al Homeson |            |           |                                                                                                    |                   |                    |               |                |              |                    |          |  |
|              |              |                                           |                     |                                          |                  |            |           | _                                                                                                    |                   | -                  |               | tere - s       | <u></u>      |                    |          |  |
|              |              |                                           |                     |                                          |                  |            |           |                                                                                                    |                   | Y                  | ear 2021      | /2             |              |                    |          |  |
|              |              |                                           |                     |                                          |                  |            |           |                                                                                                    |                   | Semes              | ster SEM      | 1              |              |                    |          |  |
|              |              |                                           |                     |                                          |                  |            |           |                                                                                                    | Cu                | rrent Select       | ion 1         |                |              |                    |          |  |
|              |              |                                           |                     |                                          |                  |            |           |                                                                                                    | т                 | otal Selectio      | ons 2         |                |              |                    |          |  |
|              |              |                                           |                     |                                          |                  |            |           | _                                                                                                    |                   |                    |               |                |              |                    |          |  |
|              |              |                                           |                     |                                          |                  |            |           | Make Se                                                                                                    | lection           |                    |               |                |              |                    |          |  |
|              |              |                                           |                     |                                          |                  |            |           | Choose f                                                                                                    | he required nu    | mber of mod        | tules from    | the list below | N.           |                    |          |  |
|              |              |                                           |                     |                                          |                  |            |           | You mus                                                                                                    | t select 1 mod    | dule in total      |               |                |              |                    |          |  |
| Techores (   |              |                                           |                     | an an an an an an an an an an an an an a |                  |            |           |                                                                                                    |                   |                    |               |                |              | errin nin          | in the   |  |
| i ali i maun | 113-271,2002 | 1121210100                                |                     |                                          | neperall         | a na 19535 | diga (111 | unicijau                                                                                                    |                   |                    |               |                |              |                    | opus     |  |
| <u>.</u>     |              |                                           |                     | - <del>7</del> .7                        | <del></del>      | tenta .    |           |                                                                                                    |                   | <del>.</del>       |               |                |              | nn <del>e</del> ts | 2-1-1-   |  |
| 4152         | А            | SEM1                                      |                     | _4                                       | 20.00            | 60         |           | Eilmai                                                                                                    | ad the Family     |                    |               |                |              |                    | 1        |  |
| )            | 14162        | А                                         | SEM1                |                                          | 4                | 20.00      | 60        |                                                                                                    | Photograph        | ny & Visual C      | Culture       |                |              |                    | C        |  |
| 6            | 14166        | А                                         | SEM1                |                                          | 4                | 20.00      | 60        |                                                                                                    | Screenwrij        | ing                |               |                |              |                    | C        |  |
| ·            | 1.13         | · 5.                                      | det total           | жа Мрац                                  | a páilMá -       |            |           |                                                                                                    | ···               |                    |               |                |              |                    | -        |  |
| 60           |              | Co                                        | mmunicatio          | on. Arts ar                              | nd Activism      | 1          |           |                                                                                                    | 0                 | 14194              | А             | SEM1           | 4            | 20                 | 0.00     |  |
|              |              | 1. A. A. A. A. A. A. A. A. A. A. A. A. A. |                     |                                          |                  |            |           |                                                                                                    |                   | a art <del>a</del> |               | - <del></del>  |              |                    | -        |  |
|              | - <b>-</b>   |                                           |                     |                                          |                  |            |           |                                                                                                    | in the second     | -                  |               |                | teres.       |                    |          |  |
|              |              |                                           |                     |                                          | Pár ilcitos filo |            |           |                                                                                                    |                   |                    |               |                |              |                    |          |  |
|              |              |                                           |                     |                                          |                  |            |           |                                                                                                    |                   |                    | (Constant)    |                |              |                    |          |  |
|              |              | _                                         |                     |                                          |                  |            |           | 1.1                                                                                                    | 19 <u>11</u> 11   |                    | . بلايدينيس ا |                | 111111111    |                    |          |  |

| Module Details                                                                |                            |          |                                          |
|-------------------------------------------------------------------------------|----------------------------|----------|------------------------------------------|
|                                                                               | NIN 10                     | <u> </u> |                                          |
| N P C                                                                         |                            |          | and the second second second             |
|                                                                               |                            |          |                                          |
|                                                                               |                            |          |                                          |
|                                                                               |                            |          | · · · · · · · · · · · · · · · · · · ·    |
|                                                                               | n an an an an an Tao Tao T |          |                                          |
| Descriptio                                                                    | n<br>                      |          |                                          |
|                                                                               |                            |          |                                          |
| nanessatsiinnesi seegonai napetaaj<br>inanintatiging Talakitaan gang saginagi |                            |          | an anna an an an an an an an an an an an |
|                                                                               |                            |          |                                          |
|                                                                               |                            |          |                                          |
|                                                                               |                            |          |                                          |
|                                                                               |                            |          |                                          |
|                                                                               |                            |          |                                          |
|                                                                               |                            |          |                                          |
|                                                                               |                            |          |                                          |
|                                                                               |                            |          |                                          |
|                                                                               |                            |          |                                          |
|                                                                               |                            |          |                                          |
|                                                                               |                            |          |                                          |
|                                                                               |                            |          |                                          |

Close the Module Details by clicking on **Go Back** to return. Click alongside the module(s) you would like to select.

| Contraction activities of the operation of the state of the second second s | SULUCTIONCE.                                                                                                    |                           |             |                  |                    |           |               |                             |                |
|----------------------------------------------------------------------------------------------------|----------------------------------------------------------------------------------------------------|---------------------------|-------------|------------------|--------------------|-----------|---------------|-----------------------------|----------------|
| al.                                                                                                    |                                                                                                    |                           |             |                  |                    |           | You mus       | st select 1 m               | odule ii       |
| 70 can not do so via this portal. They should co                                                                                                    | mplete the proposal f                                                                                                    | orm in the S              | M Handbo    | ook found        | on their           |           | *** Stude     | nts wishing                 | to sele        |
|                                                                                                    | oslari asalismatika                                                                                                    | kaskent.a.el              | ianni wed   | intercencing the | synceli            | 1.0588 pr | mcBieckie     |                             | <b>78</b> %    |
| ¥si                                                                                                    | an <mark>succession in the succession and succession and s</mark> | arşaələ, stanı            | cysser      |                  |                    |           |               |                             |                |
| с. н. н. н. н. н. сала<br>Спината на страната на страната на страната на страната на страната на страната на страната на страната на страна<br>Спината на страната на страната на страната на страната на страната на страната на страната на страната на стран                                                                                                    | and a star and a                                                                                                    | Link And Street of Street | - 0005.00C  |                  | and Shapping Party |           |               |                             |                |
| amiy                                                                                                    | <b>— —</b> 147                                                                                                    |                           | 59 IMI      |                  |                    | 20.00     |               | 1                           | hnand          |
| n <mark>ing sanatan ka</mark> natan kanatan kanat                                                                                                    |                                                                                                    | ំ ខេត្តភ្លា               | , essayan . | t tên li         | <u> </u>           | magan     |               | 8 210 <del>010 - 10</del> 0 | *****          |
| creenwriting                                                                                                    |                                                                                                    | 14166                     | А           | SEM1             |                    | 4         | 20.00         | 60                          |                |
| udent Initiated Module (SIM)                                                                                                    |                                                                                                    | 14170                     | А           | SEM1             |                    | 4         | 20.00         | Unlimited                   | I              |
| ommunication, Arts and Activism                                                                                                    | •                                                                                                    | 14194                     | А           | SEM1             |                    | 4         | 20.00         | 60                          |                |
| kperiential Learning Placement                                                                                                    | D.                                                                                                    | 14197                     | А           | SEM1             |                    | 4         | 20.00         | 20                          |                |
| orld_Animation                                                                                                    | ••••••••••••••••••••••••••••••••••••••                                                                                                    | 1/207                     | Δ           | SEM1             |                    | 4         | <u>30.</u> 00 | 000                         | or or a second |
| 0 45 The Only Way is Ethics:                                                                                                    | Art, Participation and I                                                                                                    | thics                     |             | 0                | T4163              | А         | SEM1          | 4                           |                |
|                                                                                                    |                                                                                                    |                           |             |                  |                    |           |               |                             |                |

## C Submit Selections"

| Pick Modules   |             |                  |                  |                   |       |                                                                                                    |  |  |  |  |  |
|----------------|-------------|------------------|------------------|-------------------|-------|----------------------------------------------------------------------------------------------------|--|--|--|--|--|
| Group          | Overarching | Selections       | Total State      | Clear S           | elect | a turches et wate the sould to the former.<br>Rule                                                                                                    |  |  |  |  |  |
|                | II          | Selected Modules |                  |                   |       | Take 1 module from (4) 62(A - (4) 66(A - (4) 52/A - (4) 52/A - (4) |  |  |  |  |  |
| 96/A, 14203/A, |             | Bernasian 2      | Submit Later Cle | ar All Selections | Submi | Take 1 module from I4184/A, I41                                                                                                    |  |  |  |  |  |

The modules you have selected will be displayed on the right hand side of the screen. If at this stage you would like to change the modules you have selected click on "**Clear All Selections**"

Do the same again if you are required to pick from another group of modules

| Pick Modules                                                   |                  |              |                         |         |            |                               |                    |                |              |
|----------------------------------------------------------------|------------------|--------------|-------------------------|---------|------------|-------------------------------|--------------------|----------------|--------------|
| Shown below are a list of selections that the student can make | o Lico the Seler | et button or | n each roi<br>Themhaire | w to or | oen the mr | dule selecti<br>Nasti selecti | n steen Oe         | ar can be used | to           |
| Group Overarching Selections                                   |                  |              | Total S                 | State   | Clear      | Select                        | Rule               |                |              |
| Selected Modules                                               |                  | _            |                         |         |            |                               |                    |                |              |
|                                                                |                  |              |                         |         |            | ß                             | anse ista<br>Mases |                |              |
|                                                                | 19<br>           |              |                         |         |            |                               |                    | <u>_</u>       | 75.215       |
|                                                                |                  |              |                         |         |            |                               |                    |                | (Marthurson) |
|                                                                |                  |              |                         |         |            |                               |                    |                |              |
|                                                                |                  |              |                         |         |            |                               |                    |                |              |
|                                                                |                  |              |                         |         |            |                               |                    |                |              |
|                                                                |                  |              |                         |         |            |                               |                    |                |              |

The modules you have selected will be displayed on the right hand side of the screen. If at this stage you would like to change the modules you have selected click on "Clear All Selections"

When you are happy Click on Submit Selections"

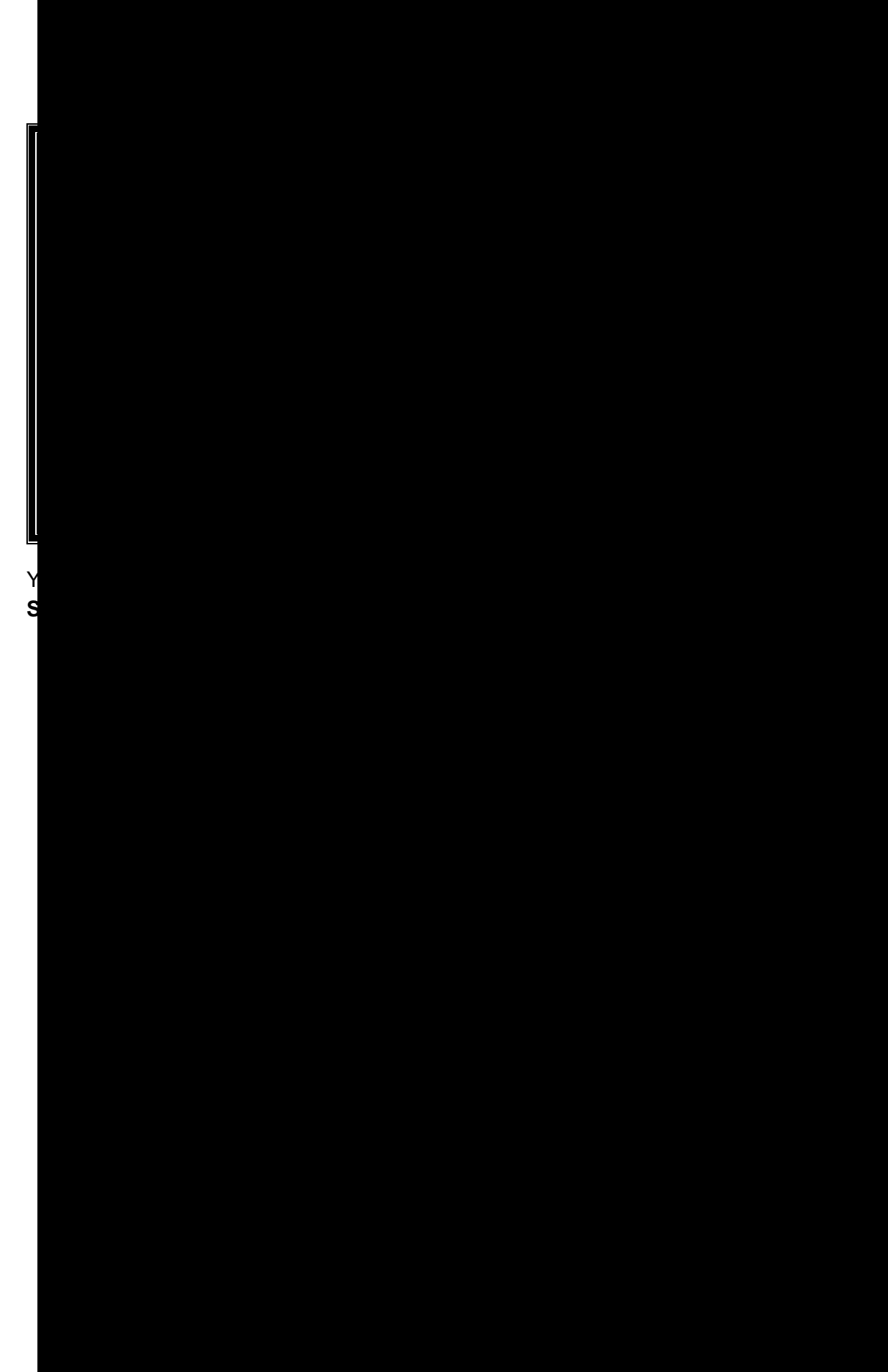

If the module you pick is already full you will get an error message and be required to pick an alternative. You can email <u>Schooloffice@qmu.ac.uk</u> to register your 1<sup>st</sup> Choice on our waiting list, but do pick a second choice, as back up at this stage.

## A confirmation of the modules you have selected will be sent to your student email account for your records.

You can now log out of the Student Portal.